- 1. Go to <a href="https://uh.t2hosted.com/cmn/auth\_guest.aspx">https://uh.t2hosted.com/cmn/auth\_guest.aspx</a>.
  - a. IF YOU HAVE LOGGED IN BEFORE AND REMEMBER YOUR PASSWORD, enter it here to log in and proceed to step 8.
  - b. IF THIS IS YOUR FIRST TIME LOGGING IN OR YOU FORGOT YOUR PASSWORD, click on the link to be sent a temporary password. Proceed to step 2.

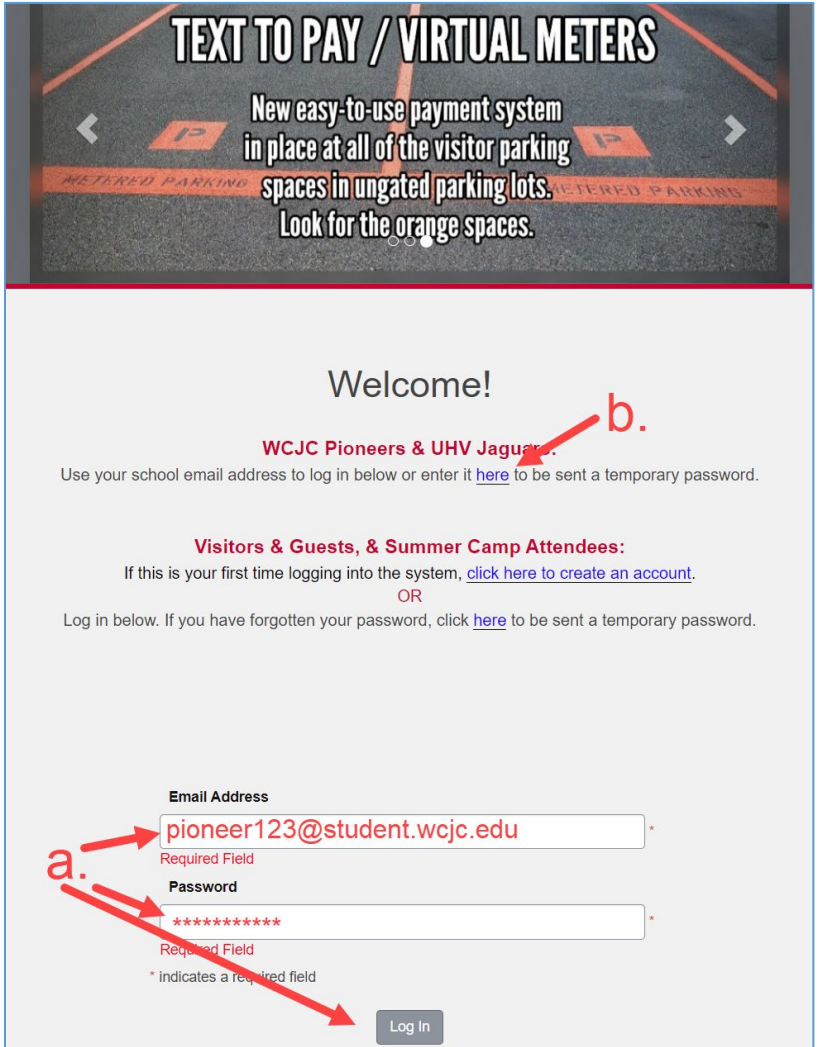

2. Enter your @student.wcjc.edu email address to be sent a temporary password.

| Request Temporary Password                                                                                                    |
|----------------------------------------------------------------------------------------------------|
| Enter the email address associated with your account below, and a temporary password will be emailed to you.                                                                                                    |
| If you receive the message, "The address you entered produced ambiguous results. Please contact the parking<br>office." the email address you entered is on multiple accounts.<br>Please contact us asap to resolve the issue at parking@uh.edu or call 832-842-1097. |
| Email Address                                                                                                    |
| pioneer123@student.wcjc.edu                                                                                                    |
| * indicates a required field                                                                                                    |
| Submit                                                                                                    |

3. Follow the link in the email to set up your password. This link is time sensitive and only active for 60 minutes.

| Password Reset                                         | > Inbox ×                                                                      |
|--------------------------------------------------------|--------------------------------------------------------------------------------|
| Parking@uh.edu <u>via</u> t2pr<br>¥ to me <del>▼</del> | elay36.t2hosted.com                                                            |
| Hi!                                                    |                                                                                |
| You recently requeste                                  | d a new password. Please follow the link below to create/change your password: |
| https://uh.t2hosted.cc                                 | rm/cmn/resetPassword.aspx?guid=DB44CA2EE399A54E865E4DD77D33C006                |
| Thank you,                                             |                                                                                |
| UH Parking & Transpo                                   | ortation Services                                                              |

4. Enter and confirm your chosen password and click Update.

| Change Your Password                                   |   |
|--------------------------------------------------------|---|
| Please enter your new password below and click Update. |   |
| <b>.</b> .                                             |   |
| Password                                               | * |
| Password (confirm)                                     |   |
|                                                        | * |
| * indicates a required field<br>Update                 |   |

5. After hitting Update, select the *Customer Login* button to return to the login page.

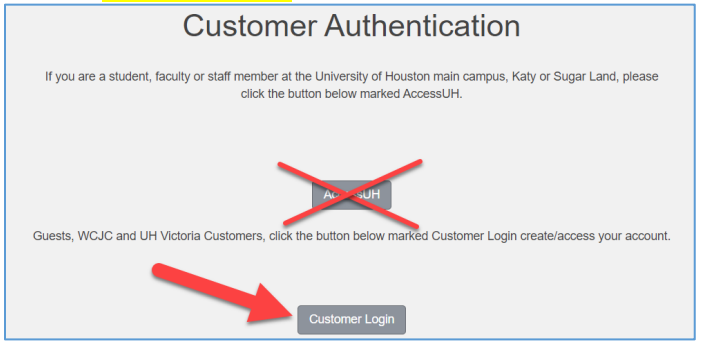

6. Enter your email address and newly set password to *Log In*.

| Welcome!                                                                                                    |                          |
|----------------------------------------------------------------------------------------------------|--------------------------|
| WCJC Pioneers & UHV Jaguars:<br>Use your school email address to log in below or enter it here to be sent a tempor                                                                                                    | rary password.           |
| Visitors & Guests, & Summer Camp Attendees:<br>If this is your first time logging into the system, <u>click here to create an acc</u><br>OR<br>Log in below. If you have forgotten your password, click <u>here</u> to be sent a tempor | count.<br>rary password. |
| Email Address                                                                                                    |                          |
| pioneer123@student.wcjc.edu *                                                                                                    | •                        |
| Required Field                                                                                                    |                          |
| Password                                                                                                    |                          |
|                                                                                                    | *                        |
| * indicates a required field                                                                                                    |                          |

7. You will know you are logged in when you see Welcome, Pioneer!

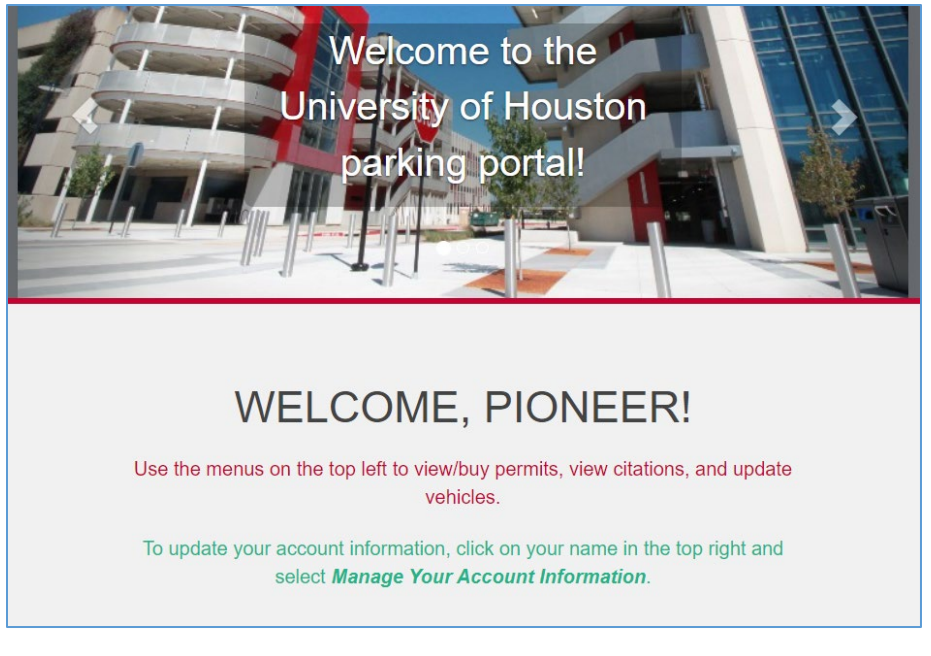

## Now you're set to get your parking pass!

8. From the Permits menu, select *Get Permits*.

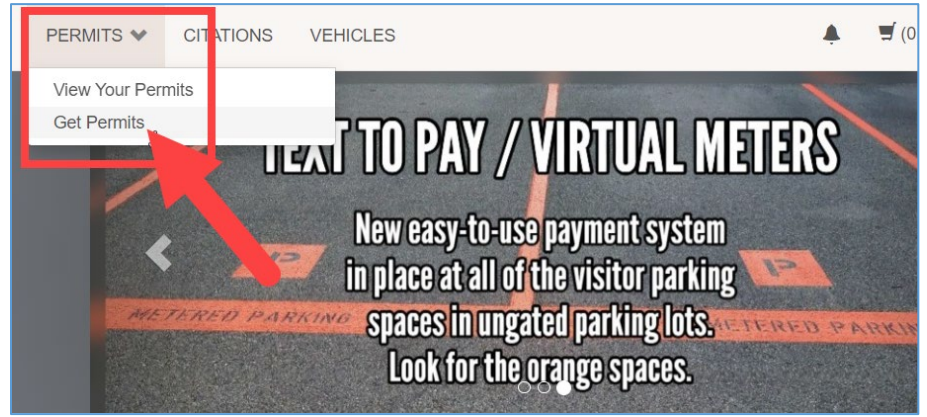

9. Read the information regarding virtual permits for the upcoming year.

| Changes Are Coming                                                                                                    |
|----------------------------------------------------------------------------------------------------|
| Did you know parking permits will be virtual next year?<br>Your license plate will BE your permit, so be sure to keep your vehicle information up to date.              |
| Your license plate needs to be linked to your permit.<br>Review the vehicles on your account and be sure to link your <u>vehicle to your permit</u> to avoid citations. |
| Click <i>Next</i> to proceed with your purchase.                                                                                                    |
| Next >>                                                                                                    |

10. The next page will display the permit options available to you <u>based on the amount of Financial Aid you have</u> <u>been awarded.</u> *\*If you only have enough for a semester permit, that is the only option that will be displayed.* Once you agree to the statements at the bottom, click *Next* to proceed.

| Select Permit for Purchase                                                      |          |                               |                                                         |                   |                    |
|---------------------------------------------------------------------------------|----------|-------------------------------|---------------------------------------------------------|-------------------|--------------------|
| 2022 - 20                                                                       | 023      |                               |                                                         |                   |                    |
| Select                                                                          | Quantity | Permit<br>Price               | Permit Type                                             | Effective<br>Date | Expiration<br>Date |
| Parking                                                                         | Lot      |                               |                                                         |                   |                    |
| 0                                                                               | 1        | \$305.00                      | Wharton County Annual                                   | 08/25/2022        | 08/17/2023         |
| 0                                                                               | 1        | \$130.00                      | Wharton County Fall (NON-<br>REFUNDABLE)                | 08/15/2022        | 12/31/2022         |
|                                                                                 |          |                               |                                                         |                   |                    |
|                                                                                 |          |                               |                                                         |                   |                    |
|                                                                                 |          |                               | Permit Agreement                                        |                   |                    |
| ☐ I am purchasing a parking permit for use at the WCJC at Sugar<br>Land campus. |          |                               |                                                         |                   |                    |
|                                                                                 |          | l understand<br>vehicles on r | I that I am responsible for any citation<br>ny account. | ns issued to      |                    |
|                                                                                 |          |                               | Next >>                                                 |                   |                    |

11. Select the vehicle you would like to link to your permit. You can add a vehicle to your account by clicking *Add Vehicle*.

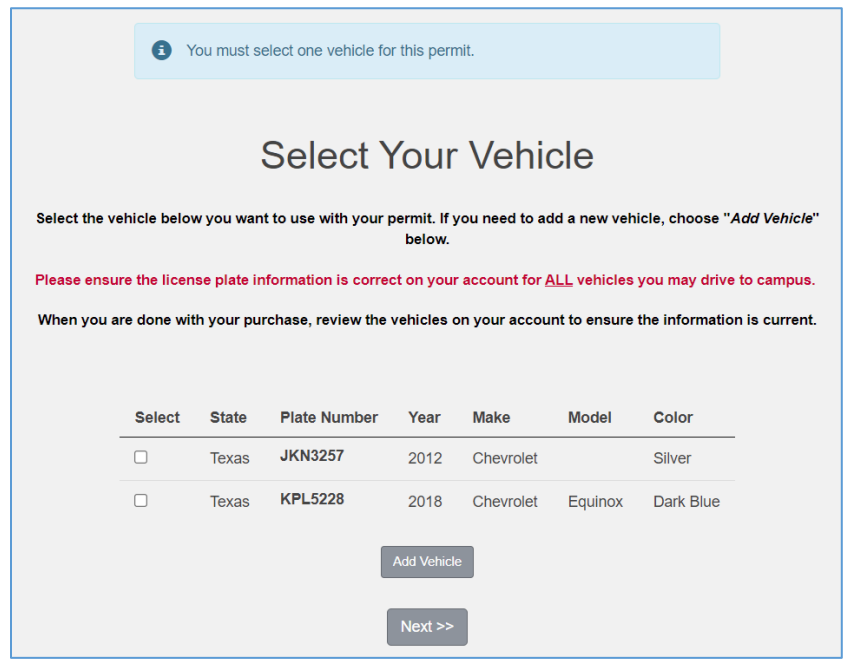

12. A summary of the parking pass you are registering for is displayed on the next page. If all information is correct click *Continue to Payment*.

|     |         | View Cart                                                    |          |         |
|-----|---------|--------------------------------------------------------------|----------|---------|
|     |         | Below are the items in your cart.                            |          |         |
|     | F       | Please confirm your email address to receive your emailed    | receipt. |         |
|     |         | If all is correct, click the Continue to Payment button      |          |         |
|     |         |                                                              |          |         |
| Qty | Туре    | Description                                                  | Amount   | Actions |
| 1   | Permit  | Wharton County Annual (08/25/2022 - 08/17/2023) view details | \$305.00 | Remove  |
|     |         | Due Now: S                                                   | \$305.00 |         |
|     |         | Cancel Purchase                                              |          |         |
|     |         | Checkout                                                     |          |         |
|     | Email A | ddress                                                       |          |         |
|     | pione   | eer123@student.wcjc.edu                                      |          |         |
|     |         | Continue to Payment                                          |          |         |

13. The next screen offers one last opportunity to confirm the permit details you have selected. After reading and agreeing to the statement at the bottom, hit *Secure Parking Permit* to complete your transaction.

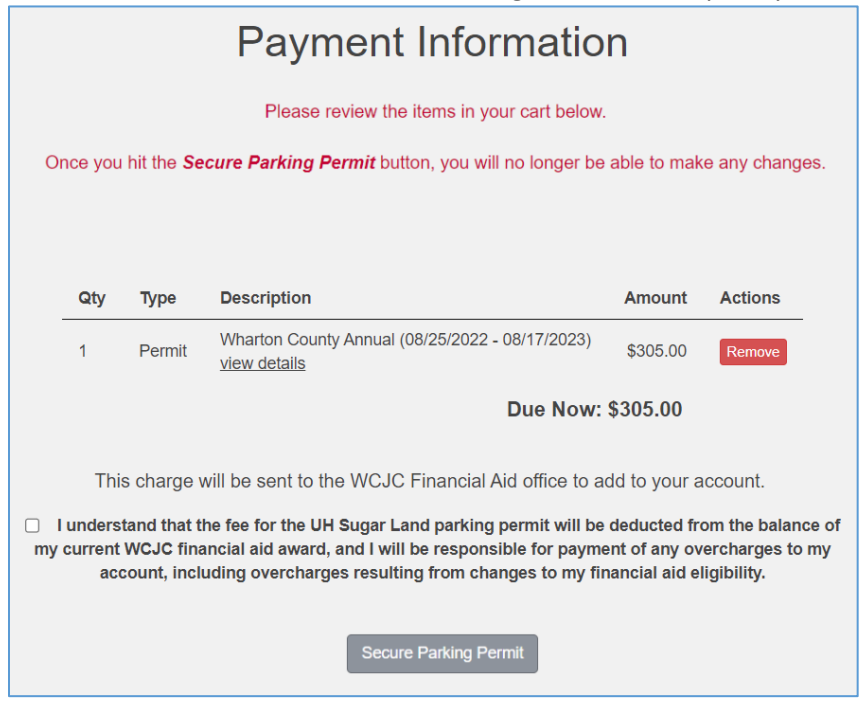

14. Please wait for confirmation while the system processes your transaction.

| Please wait while we complete your tran                                                                                                    | nsaction                         |
|----------------------------------------------------------------------------------------------------|----------------------------------|
| Payment Receipt                                                                                                    |                                  |
| Your transaction is complete! A copy of your receipt has been sent v                                                                                                    | via email.                       |
| Purchased Items<br>Qty Type Description                                                                                                    | Amount                           |
|                                                                                                    |                                  |
| 1 Permit Wharton County Annual (08/25/2022 - 08/17/2023)<br>view details                                                                                                    | \$305.00                         |
| 1 Permit Wharton County Annual (08/25/2022 - 08/17/2023)<br><u>view details</u>                                                                                                    | \$305.00<br>Total Paid: \$305.00 |
| 1       Permit       Wharton County Annual (08/25/2022 - 08/17/2023)         view details                                                                                                    | \$305.00<br>Total Paid: \$305.00 |
| 1       Permit       Wharton County Annual (08/25/2022 - 08/17/2023)         1       Permit       view details    Transaction Summary          CC Receipt Number       Financial Aid                                                                                                    | \$305.00<br>Total Paid: \$305.00 |
| 1       Permit       Wharton County Annual (08/25/2022 - 08/17/2023)         1       Permit       view details    Transaction Summary          CC Receipt Number       Financial Aid         Payment Method       WCJC Financial Aid                                                                          | \$305.00<br>Total Paid: \$305.00 |
| 1       Permit       Wharton County Annual (08/25/2022 - 08/17/2023)         1       Permit       view details    Transaction Summary          CC Receipt Number       Financial Aid         Payment Method       WCJC Financial Aid         Payment Date       07/22/2022 10:32:19 AM                        | \$305.00<br>Total Paid: \$305.00 |
| 1       Permit       Wharton County Annual (08/25/2022 - 08/17/2023)         view details       View details         Transaction Summary         CC Receipt Number       Financial Aid         Payment Method       WCJC Financial Aid         Payment Date       07/22/2022 10:32:19 AM         Print Screen | \$305.00<br>Total Paid: \$305.00 |

## CONGRATULATIONS!

You have successfully registered for parking for the 2022/2023 year!